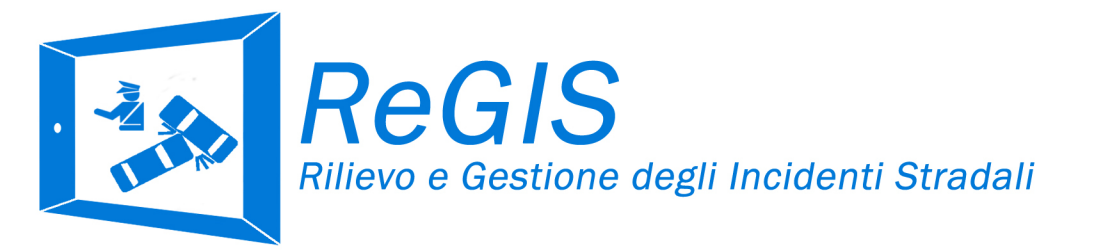

# Guida di riferimento rapido

Per maggiori informazioni, potete consultare il manuale dell'utente completo. Richiedetene una copia attraverso la sezione contatti del software.

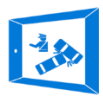

# Innovazione tecnologica per l'infortunistica stradale

# Cos'è ReGIS software?

**ReGIS** è una piattaforma web per il rilievo e la gestione degli incidenti stradali, uno strumento nato per **semplificare, velocizzare e digitalizzare** le principali operazioni di Infortunistica Stradale. *Il software ReGIS* è stato sviluppato da un ampio team composto da Università, Polizie Locali, Polizia Stradale, ISTAT, Uffici

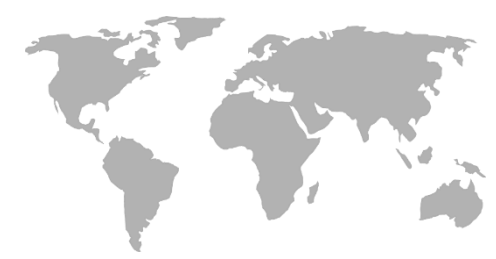

tecnici ed Ingegneri, ispirandosi alle migliori

esperienze

internazionali al fine di fornirvi un prodotto

all'avanguardia.

#### ReGIS, pensato per le Polizie, dalle Polizie.

È per questo motivo che le nostre procedure sono intuitive e flessibili. Per iniziare a scoprire il mondo ReGIS dedicate qualche minuto alla lettura di questa **Guida di riferimento** 

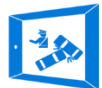

ReGIS - Guida di Riferimento Rapido

**rapido** che in poco tempo vi permetterà di familiarizzare con la piattaforma.

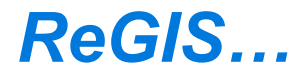

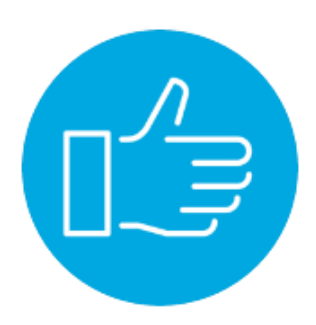

Semplice

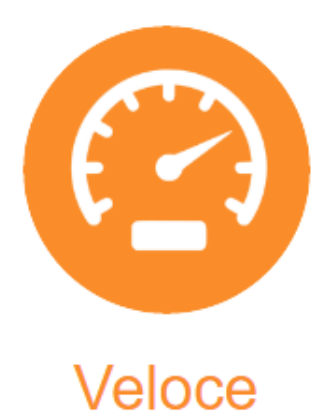

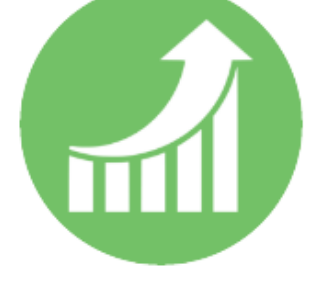

Digitale

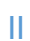

# ReGIS - Guida di Riferimento Rapido

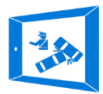

| Sommario                                  |
|-------------------------------------------|
| Potenzialità1                             |
| Utenti e Ruoli dell'Applicazione1         |
| Funzionalità di base4                     |
| Primo accesso - Login4                    |
| Pagina delle Funzionalità5                |
| Nuovo Sinistro6                           |
| Fase 1 – Operazioni preventive 6          |
| Fase 2 – Informazioni di base generali7   |
| Fase 3 – Informazioni di base sui veicoli |
| Pagina gestionale10                       |
| Schede di rilievo 10                      |
| Ulteriori documenti ed annotazioni 10     |
| Archiviazione del sinistro 11             |
| Galleria fotografica11                    |
| Schede di rilievo 13                      |
| Metodi di inserimento dati 13             |
| Struttura della Banca Dati13              |

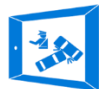

| Supporto alla compilazione14                          |
|-------------------------------------------------------|
| Scheda Agenti Accertatori 14                          |
| Scheda localizzazione 15                              |
| Scheda schizzo Planimetrico16                         |
| Pagina Gestione OUTPUT 18                             |
| Accesso agli output 18                                |
| Verbale discorsivo di incidente stradale 18           |
| Rapporto sintetico di incidente stradale 19           |
| Pagina di intestazione del rilievo                    |
| Tabella di riepilogo 20                               |
| Faldone intero incidente per la stampa 20             |
| File in formato ".txt" per invio dati all'ISTAT       |
| File in formato ".sql" per archiviazione in locale su |
| database21                                            |
| File in formato ".xls" per archiviazione in locale in |
| foglio elettronico 21                                 |
| Il mio profilo22                                      |
| Funzionalità Avanzate                                 |

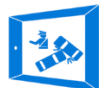

| Il mio comando                   | 22 |
|----------------------------------|----|
| Il mio compartimento             | 23 |
| Crea nuovo comando               | 23 |
| Trasmissione Statistica dei Dati | 24 |
| Validazione dei dati             | 25 |
| Contatti                         | 27 |

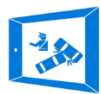

# Potenzialità

ReGIS è un **software web** accessibile attraverso i più moderni browser (le migliori prestazioni si ottengono utilizzando *Google Chrome*). La tecnologia web permette il funzionamento sia su computer che su smartphone e tablet e quindi di avviare le procedure digitali di rilievo fin dalle prime fasi in sito

ReGIS trasmette, riceve ed elabora i dati in tempo reale, fornendo controlli sugli inserimenti, verbali e rapproti di incidente, statistiche e mappe di incidentalità.

# Utenti e Ruoli dell'Applicazione

L'applicazione gestisce i seguenti ruoli:

Amministratore Comando e/o U.O. Esegue la configurazione del sistema, in affiancamento ai proprietari del codice, che attraverso programmazione lato server creano il nuovo "Comando". L'amministratore ha accesso a tutte le funzionalità della piattaforma, in via esclusiva può:

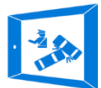

- a) Autonomamente creare e gestire i vari profili utente, visualizzare tutti gli incidenti del comando ed editarli,
- b) Leggere le informazioni del Comando, modificabili contattando i gestori del servizio ReGIS attraverso il form contatti, via email, via PEC o con contatto telefonico,
- c) Visualizzare l'operato degli agenti ed apportare modifiche,
- d) Cancellare procedure erroneamente avviate. Questa funzionalità esclusiva, non estesa agli utenti semplici, consente di impedire perdita di dati,
- e) Accedere allo storico degli incidenti archiviati.

Amministratore del Compartimento/Comando Centrale: Per compartimento o Comando Centrale si intende un'istituzione alla quale afferiscono differenti nuclei operativi, sezioni distaccate o unità operative. In aggiunta alle funzionalità precedentemente esposte l'Amministratore del Compartimento/Comando Centrale ha la possibilità di creare nuovi comandi (ovvero Nuclei Operativi) e gestire e visualizzare i contenuti di queste Unità.

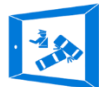

**Supervisore Comando:** ha accesso a tutte le funzionalità della piattaforma ma non può cancellare procedure avviate, rapporti o utenti.

Supervisore del Compartimento/Comando Centrale: gode delle stesse potenzialità del supervisore del Comando ma in aggiunta può visualizzare e gestire tutti gli incidenti rilevati nell'intero Compartimento. Non può gestire il personale delle differenti Unità Operative di cui si compone il Compartimento.

**Utente:** Può accedere alla gestione dei verbali redatti con il suo account o nei quali è stato inserito come "agente accertatore". Questo impedisce che gli agenti possano avere accesso a banche dati riservate senza che ve ne sia esigenza e l'approvazione dei superiori.

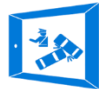

# Funzionalità di base

## Primo accesso - Login

Per accedere ai servizi ReGIS, collegatevi all'indirizzo

http://www.inc2web.it

Verrete indirizzati alla *Home Page* del software. In alto a destra, nella barra di navigazione, troverete la voce "*Accedi*".

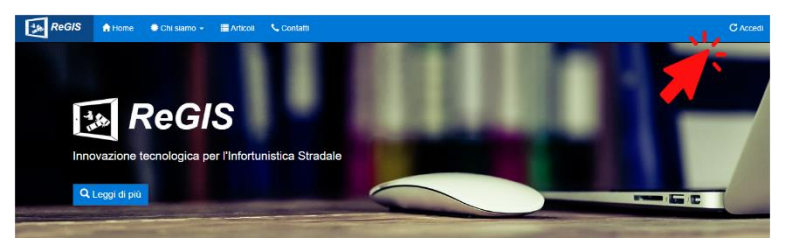

Figura 1 - ReGIS | Home Page

Cliccando su accedi si aprirà la schermata di login, come in figura, nella quale inserire le vostre credenziali.

| ReGIS               | A Home              | ♦ Chi siamo +     | I≣ Articoli 🔍 Contatti | C Accedi |
|---------------------|---------------------|-------------------|------------------------|----------|
|                     |                     |                   | ReGIS                  |          |
|                     |                     |                   | Username               |          |
|                     |                     |                   | Password               |          |
|                     |                     |                   |                        |          |
|                     |                     |                   | LOGIN                  |          |
|                     |                     |                   |                        |          |
| <b>ReGIS</b> - © 20 | 16 - Tutti i diritt | ti sono riservati |                        | Help ?   |

Figura 2 - ReGIS | Login

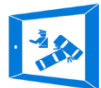

# Pagina delle Funzionalità

Eseguito l'accesso, si aprirà la **pagina delle funzionalità di rilievo e gestione**, dalla quale è possibile:

- Iniziare la rilevazione di un NUOVO SINISTRO
- Accedere all'archivio dei SINISTRI RILEVATI
- Visualizzare la MAPPA D'INCIDENTALITÀ
- Visualizzare le STATISTICHE automatiche
- Trasmettere i dati per finalità statistiche. (Questa funzionalità è ad accesso ristretto).

| ReGIS               | A Home                             | 🗢 Chi siamo 👻                            | III Articoli | Se Contatti | 🐠 Funzionalità |                              | 💄 Gestore De Martino 🗳 |  |  |  |  |
|---------------------|------------------------------------|------------------------------------------|--------------|-------------|----------------|------------------------------|------------------------|--|--|--|--|
| 👪 Funzio            | Funzionalità di rilievo e gestione |                                          |              |             |                |                              |                        |  |  |  |  |
| L Ber<br>Ultim      | ntornato Ge<br>no accesso 15       | store Salvatore<br>/11/2016, alle ore 11 | De Martino   | 2           |                |                              |                        |  |  |  |  |
|                     |                                    | NUC                                      | ovo sinis    | TRO         |                | ♥ MAPPA SINISTRI             |                        |  |  |  |  |
|                     |                                    | ELENCO                                   | SINISTRI     | STRADALI    |                | II STATISTICHE INCIDENTALITÀ |                        |  |  |  |  |
|                     |                                    |                                          |              |             |                |                              |                        |  |  |  |  |
| <b>ReGIS</b> - © 20 | 16 - Tutti i dinti                 | i sono riservati                         |              |             |                |                              | Help ?                 |  |  |  |  |

Figura 3 - ReGIS | Funzionalità di Sistema

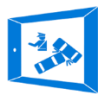

# Nuovo Sinistro

Cliccando sul pulsante "NUOVO SINISTRO" si avvia la procedura digitale di rilevazione. Nella fase iniziale il software richiede l'inserimento di informazioni di base necessarie per la corretta generazione dei moduli di rilievo.

#### FASE 1 – OPERAZIONI PREVENTIVE

| ReGIS                       | A Home           | Chi slamo -        | III Articoli | Contatti | Funcionalità | L Com Is Provs O                 |
|-----------------------------|------------------|--------------------|--------------|----------|--------------|----------------------------------|
| Nuovo                       | sinistr          | 0                  |              |          |              |                                  |
| Raccolta inform<br>(lase 1) | azioni di bi     | 150                |              |          |              |                                  |
|                             |                  |                    |              |          |              |                                  |
|                             |                  |                    |              |          | =            | SINISTRO CON VEICOLI             |
|                             |                  |                    |              |          | Ŕ            | SINISTRO SENZA VERCOLI           |
|                             |                  | Aor                | PERAZ        | IONI D   | A EFFET      | TUARE ALL'ATTO DELL'INTERVENTO 🛦 |
|                             |                  | Incide             | nte con      | feriti   |              | Incidente con soli danni a cose  |
| ReGIS - © 20                | 16 - Tutti i dir | tti aono riaervati |              |          |              | tielp?                           |

Figura 4 - ReGIS | Operazioni preventive

Nella prima fase viene chiesto di classificare l'incidente come:

- SINISTRO CON VEICOLI
- SINISTRO SENZA VEICOLI (O PEDONALE).

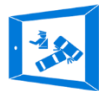

Si definisce incidente pedonale quel evento sinistroso della strada che coinvolge solo ed esclusivamente pedoni, ovvero la cui natura non è influenzata dalla presenza di veicoli. Ogni qualvolta invece sono presenti veicoli, secondo la definizione del CdS, si parlerà di sinistro con veicoli o incidente veicolare.

Nella Fase 1 vengono anche brevemente elencate le operazioni da effettuare all'atto dell'intervento sia in caso di incidente con feriti che con soli danni a cose.

| ReGIS A Home Chi siamo -                        | 🖬 Articoli 🔍 Contatti 🕹 Funzior | attla                | 💄 Com.te Prova 🗢 |
|-------------------------------------------------|---------------------------------|----------------------|------------------|
| Nuovo sinistro                                  |                                 |                      |                  |
| Raccolta informazioni di base<br>(fase 2)       |                                 |                      |                  |
|                                                 | Data incidente                  |                      |                  |
|                                                 | Orario Chiamata                 |                      |                  |
|                                                 | Orario Intervento               |                      |                  |
|                                                 | Orario Incidente                |                      |                  |
|                                                 | Numero veicoli coinvolti        |                      |                  |
|                                                 | Numero pedoni coinvolti         |                      |                  |
|                                                 | Gravità dell'incidente          | •                    |                  |
|                                                 | Incidente ril                   | ievato da pattuglia  |                  |
|                                                 | Incidente de                    | enunciato in ufficio |                  |
| ReGIS - © 2016 - Tutti i diritti sono riservati |                                 |                      | Help ?           |

FASE 2 – INFORMAZIONI DI BASE GENERALI

Figura 5 - ReGIS | Informazioni Base

In questa scheda è richiesto l'inserimento obbligatorio di:

- Data del sinistro,

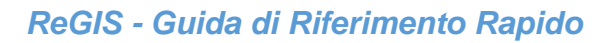

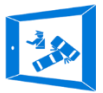

- Numero di veicoli coinvolti,
- Numero di persone coinvolte.
- Gravità dell'incidente, espressa attraverso una stima per eccesso o da quanto riportato dal personale paramedico. La classificazione fa riferimento alle definizioni del Codice di Procedura Penale in merito alle lesioni.

#### FASE 3 – INFORMAZIONI DI BASE SUI VEICOLI

| ReGIS               | 🕆 Home                   | 🔅 Chi siamo 🔸     | Articoli   | 📞 Contatti | 🎒 Funzionalità |                                              | 💄 Com.te Prova 🔷 |
|---------------------|--------------------------|-------------------|------------|------------|----------------|----------------------------------------------|------------------|
| Raccolta inform     | sinistr<br>nazioni di bi | O<br>ase          |            |            |                |                                              |                  |
|                     |                          |                   | ID Veicolo |            | Targa          | N. Occupanti Totali<br>(conducente compreso) |                  |
|                     |                          |                   | Veicolo A  |            |                |                                              |                  |
|                     |                          |                   | Veicolo B  |            |                |                                              |                  |
|                     |                          |                   |            |            | Prosegui       | l i                                          |                  |
|                     |                          |                   |            |            |                |                                              |                  |
| <b>ReGIS</b> - © 20 | 16 - Tutti i dirit       | ti sono riservati |            |            |                |                                              | Help?            |

Figura 6 - ReGIS | Informazioni base sui veicoli

La generazione delle schede di rilievo necessita inoltre di:

- Targa dei veicoli,
- Numero di occupanti, conducente compreso\*, del veicolo in esame.

#### ReGIS - Guida di Riferimento Rapido

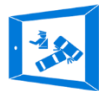

*NOTA*: Si faccia attenzione al parametro "*numero di occupanti*", che differisce dal numero di passeggeri (in quest'ultimo caso il conducente è escluso dal computo).

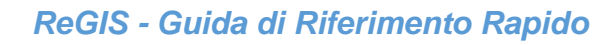

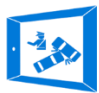

## Pagina gestionale

#### SCHEDE DI RILIEVO

| ReGIS                                                                                      | A Home       | • Chi siamo + | Articoli | 🦕 Contatti     | 🏟 Funzionalità |                  |                |            | 1 Com te Prova O |
|--------------------------------------------------------------------------------------------|--------------|---------------|----------|----------------|----------------|------------------|----------------|------------|------------------|
| Imagestionale Imagestionale   Numero progressivo verbale: UN-003049_2016_113 Imagestionale |              |               |          |                |                |                  |                |            |                  |
| Schede                                                                                     |              |               |          | Identification | ro             | Stato scheda [%] | Referto medico | Infrazioni |                  |
| Scheda agenti                                                                              | accertatori  |               |          |                |                |                  |                |            |                  |
| Scheda localiz                                                                             | zazione      |               |          |                |                | 0 %              |                |            |                  |
|                                                                                            | nte          |               |          |                |                | 1 %              |                |            |                  |
| A Scheda strada                                                                            | ed ambiente  |               |          |                |                | 0 %              |                |            |                  |
| 🚔 Scheda veicol                                                                            | lo A         |               |          | AA111AA        |                | 4 %              |                |            |                  |
| 😔 Scheda o                                                                                 | conducente A | k             |          |                |                | 0 %              |                |            |                  |
| 🐒 Scheda p                                                                                 | asseggero A  | 1             |          |                |                | 0 %              |                |            |                  |
| 🐒 Scheda p                                                                                 | asseggero A  | 2             |          |                |                | 0 %              |                |            |                  |
| 🚗 Scheda veicol                                                                            | lo B         |               |          | B8222B8        |                | 4 %              |                |            |                  |
| 💮 Scheda o                                                                                 | conducente E | 3             |          |                |                | 0 %              |                |            |                  |
| 🐒 Scheda p                                                                                 | asseggero B  | 1             |          |                |                | 0 %              |                |            |                  |
| 🛧 Scheda pedone                                                                            | • P1         |               |          |                |                | 0 %              |                |            |                  |
| 🖌 Scheda per sc                                                                            | hizzo di cam | pagna         |          |                |                |                  |                |            |                  |
| ReGIS - © 20                                                                               |              |               |          |                |                |                  |                |            |                  |

Figura 7 - ReGIS | Pagina Gestionale

Dalla pagina gestionale si ha pieno accesso a tutte le funzionalità di rilievo e gestione per il sinistro stradale selezionato. La schermata presenta un elenco con tutte le schede di rilievo autogenerate da ReGIS. Per ogni scheda viene fornito lo stato di avanzamento nell'inserimento dei dati così da vere piena percezione di quanto realizzato.

#### ULTERIORI DOCUMENTI ED ANNOTAZIONI

In calce alla pagina gestionale è presente una sezione che permette l'accesso all'archivio fotografico, alla documentazione allegata al sinistro, le dichiarazioni

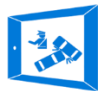

testimoniali, eventuali comunicazioni o infrazioni contestate.

#### ARCHIVIAZIONE DEL SINISTRO

La funzione Archivia Verbale disabilità ogni possibilità di modifica delle informazioni inserite. Questo permette di congelare lo stato delle indagini alla loro conclusione e di cautelarsi da possibili erronee modifiche.

Laddove dovesse essere necessario apportare ulteriori modifiche fuori il responsabile del Corpo di Polizia potrà farne richiesta ai gestori del sistema.

### GALLERIA FOTOGRAFICA

| ReGIS             | A Home                  | 🗢 Chi siamo 👻 | 🗐 Articoli 🔍     | Contatti 🕴 Fur | izionalită          |         |          | 💄 Com te Prova 🗢 |
|-------------------|-------------------------|---------------|------------------|----------------|---------------------|---------|----------|------------------|
| + TORNA A         | LLA PAGINA DI G         | ESTIONE       | STAMPA           |                |                     |         |          |                  |
| Gall              | eria foto               | grafica       |                  |                |                     |         |          |                  |
|                   |                         |               | Numero p         | progressivo ve | erbale: UN-063049_2 | 016_113 |          |                  |
|                   |                         | Numero        | Descrizione foto |                | Anteprima           |         |          |                  |
|                   |                         | n* 1          | Schizzo pl       | animetrico.    |                     |         |          |                  |
| The Bregis - @ 20 | 16 - Tutti i diritti so | Seleziona fot | 0                | Des            | crizione foto       | Sal     | vataggio | Hein ?           |

Figura 8 - ReGIS | Galleria Fotografica

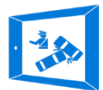

Il software ReGIS ha una sezione dedicata al caricamento ed alla visualizzazione delle fotografie connesse al sinistro. In fase di caricamento l'utente può aggiungere al rilievo fotografico una descrizione che verrà poi stampata come didascalia della foto. La piattaforma permette la stampa personalizzata dei rilievi allegati.

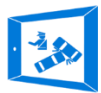

## Schede di rilievo

#### METODI DI INSERIMENTO DATI

Le schede di rilievo sono dei moduli informatici per la raccolta guidata dei dati di incidentalità. Gli inserimenti possono avvenire attraverso 4 modalità:

- Elenchi a tendina
- Campi a scelta multipla
- Campi a scelta alternativa
- Campi testo o numero.

La procedura digitale velocizza le operazioni da effettuare e ne riduce drasticamente gli errori.

#### STRUTTURA DELLA BANCA DATI

La piattaforma ReGIS, coerentemente con quanto suggerito sia su scala nazionale che internazionale, organizza la raccolta delle informazioni strutturandole in gruppi omogenei. La sperimentazione ha validato la seguente classificazione attualmente in uso:

• Incidente

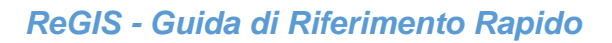

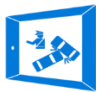

- Strada ed ambiente
- Veicoli o Unità di Traffico
- Conducenti
- Passeggeri
- Pedoni
- Note e considerazioni aggiuntive

#### SUPPORTO ALLA COMPILAZIONE

Nelle schede appaiono *info button* ed *help button* che danno accesso ad informazioni aggiuntive per la compilazione, come ad riferimenti normativi, specifiche tecniche, definizioni conformi ai più recenti standard internazionali.

#### SCHEDA AGENTI ACCERTATORI

L'agente accertatore di un rilievo è l'utente abilitato alla visualizzazione ed alla modifica delle informazioni inerenti il sinistro. Il verbale e le annesse schede di rilievo vengono generate da un primo *accertatore,* il quale ha il compito di aggiungere tutti gli altri agenti direttamente o

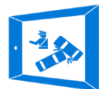

indirettamente coinvolti nelle indagini. Vediamo come aggiungere un "*Agente accertatore*".

- Passo1: Selezionare dalla Pagina Gestionale la "Scheda Agenti Accertatori";
- Passo2: Selezionare dall'elenco a tendina (menu a discesa o cascata) l'agente interessato.
- Passo3: Confermare

**NOTA**: Se l'agente non dovesse essere presente nell'elenco, chiedere al Dirigente del Corpo di Polizia o al Responsabile della Sezione di Infortunistica Stradale di aggiornare l'elenco personale.

#### SCHEDA LOCALIZZAZIONE

Per una corretta localizzazione del sinistro il software richiede sia l'inserimento dell'indirizzo lineare (p.e. Strada, Civico, Città, etc.) sia l'inserimento delle coordinate del luogo di incidente.

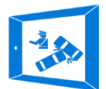

Le coordinate possono essere inserite attraverso la mappa situata in calce alla "*Scheda Localizzazione".* Il sito del sinistro può essere raggiunto agevolmente inserendo l'indirizzo nell'apposito campo e cliccando sul pulsante *CERCA PER INDIRIZZO.* La mappa posizionerà il marcatore di incidente nei pressi dell'indirizzo inserito. Per migliorare la precisione si consiglia di utilizzare una procedura di tipo *Click and Point"* ovvero di spostare il marker nella posizione esatta. Completata questa operazione salvare i dati con il pulsante verde in alto a destra.

#### SCHEDA SCHIZZO PLANIMETRICO

Nell'elenco delle schede di rilievo compare anche la scheda per la realizzazione di uno schizzo planimetrico con una metodologia estremamente rapida.

Accedendo alla pagina "Schizzo Planimetrico", l'utente ha la possibilità di visualizzare lo schizzo planimetrico già salvato, realizzarne uno nuovo e/o aggiungere una

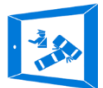

Legenda al disegno. Per realizzare un nuovo schizzo planimetro cliccare sul pulsante in fondo alla pagina.

Al click l'utente viene reindirizzato sulla pagina da disegno che si compone di un **pannello di controllo**, attraverso il quale aggiungere e modificare gli oggetti inseriti, ed una tavola da disegno in cui il software carica una mappa stilizzata del luogo del sinistro individuate attraverso le coordinate.

**NOTA:** per realizzare uno schizzo planimetrico è necessario **inserire con esattezza le coordinate** del luogo del sinistro.

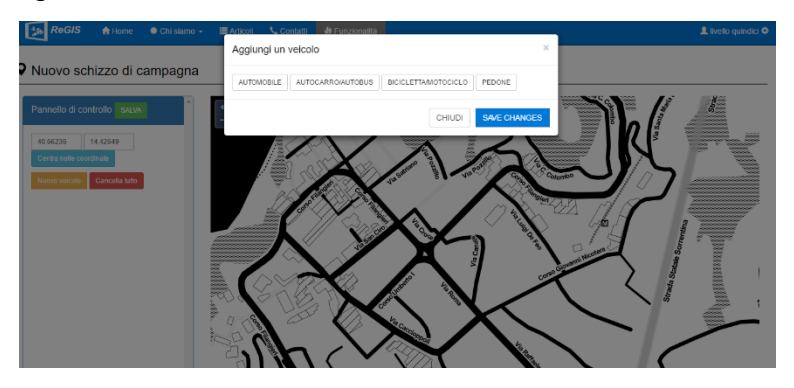

Figura 9 – ReGIS | Schizzo Planimetrico

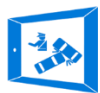

# Pagina Gestione OUTPUT

Si definiscono output di sistema tutti i documenti ed i file prodotti automaticamente dal software *ReGIS* sulla base delle informazioni inserite.

### ACCESSO AGLI OUTPUT

Per accedere agli output di ReGIS cliccare sul pulsante in alto a destra nella *Pagina Gestionale,* dalla quale si viene reindirizzati alla *Pagina Gestione Output.* 

La schermata classifica gli output in quattro gruppi:

- Verbali e Rapporti
- Documenti accessori
- Trasmissioni e comunicazioni statistiche
- Archiviazione in locale dei dati

#### VERBALE DISCORSIVO DI INCIDENTE STRADALE

La piattaforma ReGIS rielabora le informazioni inserite strutturando un verbale discorsivo di incidente stradale variabile automaticamente caso per caso. Al verbale viene allegata anche la mappa con il marcatore per riportare

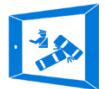

anche graficamente l'esatta posizione dell'incidente. Cliccando sul link nella pagina di gestione si apre la schermata web del verbale stampabile con procedura ReGIS.

#### RAPPORTO SINTETICO DI INCIDENTE STRADALE

Lo stesso processo di rielaborazione dei dati visto in precedenza per il verbale discorsivo è applicabile al Rapporto Sintetico di Incidente Stradale, che offre una sintesi esaustiva dell'accaduto in una forma schematica e chiaramente leggibile. Anche questo documento è stampabile.

#### PAGINA DI INTESTAZIONE DEL RILIEVO

Questo documento offre una panoramica del sinistro riportando i dati generali come:

- Data
- Localizzazione
- Gravità
- Veicoli coinvolti
- Agenti Accertatori o Rilevatori

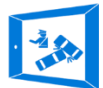

La pagine di intestazione può essere utilizzata per la gestione dell'archivio cartaceo come frontespizio per i faldoni e/o le cartelline.

#### TABELLA DI RIEPILOGO

La tabella di riepilogo sintetizza in poche righe e con elevato schematismo le principali informazioni relative al sinistro.

### FALDONE INTERO INCIDENTE PER LA STAMPA

Le schede di rilievo compilate, accessibili dalla pagina gestionale, possono essere ugualmente stampate per avere una panoramica, completa e schematica delle informazioni inserite.

#### FILE IN FORMATO ".TXT" PER INVIO DATI ALL'ISTAT

Cliccando sul link si avvia il download del file in formato testo non formattato (*.txt*) in cui i dati di incidentalità vengono codificati secondo lo standard in uso presso l'ISTAT. Questo file sostituisce il modulo CTT/INC

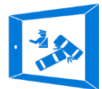

ReGIS - Guida di Riferimento Rapido

utilizzato per comunicare i dati di incidentalità o il file di Access.

FILE IN FORMATO ".SQL" PER ARCHIVIAZIONE IN LOCALE SU DATABASE

Tutti i dati connessi al sinistro in esame possono essere estratti in formato SQL per conservare una copia in locale dei dati di incidentalità.

> FILE IN FORMATO ".XLS" PER ARCHIVIAZIONE IN LOCALE IN FOGLIO ELETTRONICO

Oltre al formato SQL, le informazioni connesse al sinistro possono essere scaricate in locale in tabelle di fogli elettronici di calcolo.

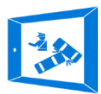

# Il mio profilo

Dopo aver effettuato il login, in alto a destra nella barra di navigazione, è possibile accedere alla pagina di gestione del profilo personale dell'utente in cui sono riportate tutte le informazioni inseriti e dalla quale è possibile **modificare** *la password* di accesso. Per modificare le informazioni personali è necessario farne richiesta al Dirigente del Corpo di Polizia o al Responsabile dell'Infortunistica Stradale o del Servizio ReGIS.

# Funzionalità Avanzate

Le funzionalità avanzate sono disponibili per gli utenti di livello superiore a grado minimo di "*Agente*", come riportato nella sezione di questa guida "*Livelli di Gestione*".

### Il mio comando

Questa scheda è accessibile solo ad utenti con livello superiore al minimo. In questa sezione, accessibile dal

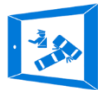

pannello delle impostazioni nella barra di navigazione, è possibile eseguire le seguenti operazioni:

- visualizzare le informazioni sul proprio comando,
- gestire il personale iscritto
- visualizzare l'elenco degli incidenti rilevati

# Il mio compartimento

La sezione "*II mio Compatimento – Comando Centrale*" permette agli utenti di livello superiore di creare nuove Unità Operative, visualizzare tutte quelle create, il personale in servizio e gli incidenti totali rilevati.

| ReGIS                                   |                                          |  |       |
|-----------------------------------------|------------------------------------------|--|-------|
| ★ Creazione nuovo                       | comando                                  |  |       |
|                                         | Nome Comando:<br>[area di giurisdizione] |  |       |
|                                         | Nome Amministratore:                     |  |       |
|                                         | Cognome Amministratore:                  |  |       |
|                                         | Qualifica:                               |  |       |
|                                         | Username:                                |  |       |
|                                         | Password:                                |  |       |
|                                         | Conferma password:                       |  | _     |
| ReGIS - © 2016 - Tutti i diritti sono r | servati                                  |  | Help? |

CREA NUOVO COMANDO

Figura 10 - ReGIS | Crea Nuovo Comando

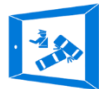

Da questa pagina è inoltre possibile creare nuovi comandi, unità operative o sezioni.

# Trasmissione Statistica dei Dati

Per accedere alla funzione per la trasmissione statistica dei dati di incidentalità,

- a) aprire la PAGINA DELLE FUNZIONALITA'
- b) cliccare sulla voce **TRASMISSIONE STATICA DATI**

Il sistema caricherà una pagina con l'elenco dei sinistri rilevati nell'anno e nel mese attuali. Attraverso i menu a tendina potrete selezionare il periodo di vostro interesse.

Nella tabella compare la voce "Validato per ISTAT". Solo gli incidenti con la spunta visibile saranno selezionati per l'invio. Nel paragrafo <u>VALIDAZIONE dei DATI</u> troverete tutte le informazioni necessarie per eseguire questa operazione.

In fondo all'elenco sarà posizionato il pulsante per il download dei dati di incidentalità nel formato di codifica in uso per l'ISTAT.

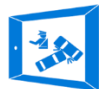

**NOTA**: Non bisogna assolutamente apportare modifiche alle stringhe di dati scaricate.

#### VALIDAZIONE DEI DATI

La validazione dei dati è un'attività da eseguire per ogni sinistro rilevato conforme alla definizione di incidente stradale ISTAT.

Ai fini statistici viene definito incidente stradale quella serie di eventi che provochi lesioni a persone attraverso la collisione di almeno un veicolo con:

- Un altro veicolo
- Un pedone
- Un oggetto

È immediato notare che sono esclusi dalle analisi statistiche nazionali tutti gli incidenti con soli danni materiali o quelli in cui non sono presenti veicoli. Per tale classe di incidenti il software in automatico disabilità la possibilità di trasmissione.

Per accedere alla funzione di Validazione dei dati:

• Accedere alla PAGINA GESTIONALE del sinistro,

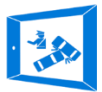

#### • Cliccare sulla voce "Validazione dati per ISTAT"

Si aprirà la pagina di validazione in cui il software suggerisce una serie di modifiche o integrazioni da effettuare affinché i dati inviati siano statisticamente validi e privi di incongruenze sostanziali.

La piattaforma non obbliga in alcun modo l'utente ad apportare modifiche o integrazioni ma è fortemente consigliato risolvere tutte le problematiche descritte.

Una volta completata la fase di risoluzione dei problemi l'incidente viene validato cliccando sul pulsante *"VALIDA".* 

Solo gli incidenti validati saranno trasmessi all'ente di competenza.

**NOTA**: Non saranno oggetto di trasmissione statistica tutti gli incidenti non validati. La trasmissione dei dati per lo sviluppo di analisi nazionale è un'attività obbligatoria.

La piattaforma registrerà il nominativo dell'utente che ha provveduto alla validazione e la data di convalida dei dati.

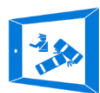

### Contatti

## AGS IdeaS SrI,

Via Francesco Caracciolo, 15 – 80120 Napoli Tel: 391 48 76 445 – Salvatore De Martino Tel: 338 95 92 012 – Giorgio Criscuolo email: <u>ags-ideas@outlook.it</u> email: <u>info@ags-ideas.com</u>